## **Cupons Digitais - Nacional - Out 18**

- Como ativar uma promoção?
- O que é painel de promoções?
- Onde consigo ativar a promoção cupons digitais?

## Ativando a promoção.

() A promoção seguirá os preços de venda ativos para cada produto. Por isso é importante que você confirme os valores antes de ativar a promoção.

A promoção "Cupons Digitais - Nacional - Out 18", deve ser ativada pelo módulo inteligencia subway.

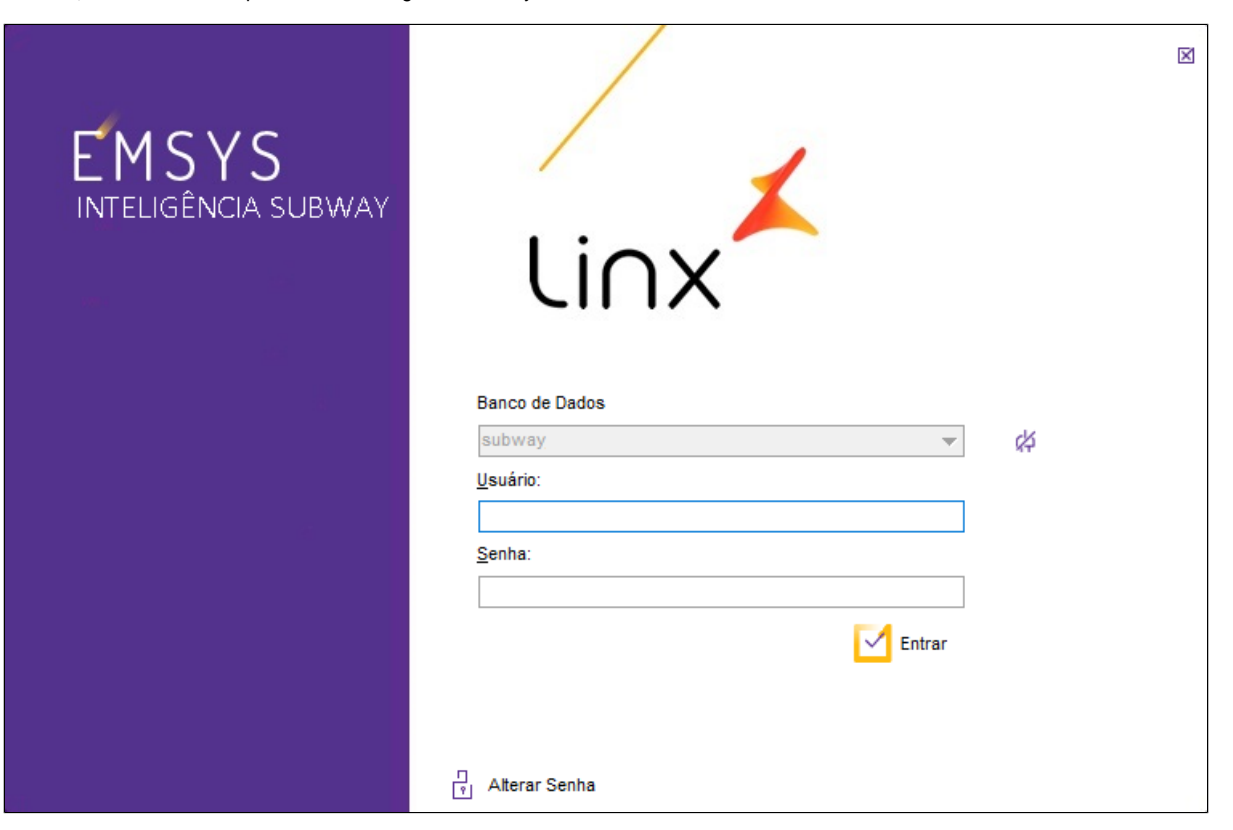

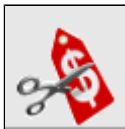

Inteligência Subway aberto, acesse no menu superior, "Cadastros > PDV > Promoções > Painel de Promoções" ou pelo atalho

| а | Cadastros Estoque Relatórios Subway | Relatórios Linx Janelas ?     |
|---|-------------------------------------|-------------------------------|
|   | Migrador                            | M 🏡 💼                         |
|   | Parâmetros Subway                   |                               |
|   | Cadastro de Itens para Contagem     |                               |
|   | Cadastro de Meta PDVOnline          |                               |
|   | Cadastro de Despesas / Horas        | _                             |
|   | Otimizador de Atualização de Preços |                               |
|   | PDV                                 | Grupo Atalhos                 |
|   |                                     | Exportação de Dados           |
|   |                                     | Promoções Painel de Promoções |
|   |                                     | Grade de Promoções            |
|   |                                     |                               |
|   |                                     |                               |
|   |                                     |                               |

Painel de promoções aberto, na aba "Promoções disponíveis" localize "Cupons Digitais - Nacional Out 18", clique em ativar e confirme no "SIM"

| 🖌 Painel de Promoções 🛛 🔍 🗙 |                                                                      |                   |             |             |      |  |  |
|-----------------------------|----------------------------------------------------------------------|-------------------|-------------|-------------|------|--|--|
|                             | romoções Disponíveis Promoções                                       | Ativas e Inativas |             |             |      |  |  |
|                             | Nome da Promoção                                                     |                   |             | Data Versão |      |  |  |
|                             | BOGO DAY     Cupons Digitais Nacional - Out18                        |                   | 18          | 03/10/2018  |      |  |  |
|                             |                                                                      |                   | 1           | 01/10/2018  |      |  |  |
|                             | Companion - Refri500ml G                                             | ratis             | 3           | 26/09/2018  |      |  |  |
|                             | Pergunta                                                             |                   |             |             | x    |  |  |
|                             | Confirma a ativação da promoção "Cupons Digitais Nacional - Out18" ? |                   |             |             |      |  |  |
|                             |                                                                      |                   | <u>S</u> im | <u>N</u> ão | ]sta |  |  |
|                             | ( No mesmo Estado Na                                                 | mesma Cidade 🕽    |             |             |      |  |  |
|                             | Ativar                                                               | ,<br>,<br>,       | [           | Download G  | uia  |  |  |

Após ativação, você poderá validar a informação.

Acesse a aba "Promoções Ativas e Inativas". Observe que a promoção está ativada.

| kibir | ir Somente ativas 🗸                     |        |             |  |  |
|-------|-----------------------------------------|--------|-------------|--|--|
|       | Nome da Promoção                        | Versão | Data Versão |  |  |
| •     | Dupla Barato do Dia - Set18 - PR-SC-SPi | 2      | 11/09/2018  |  |  |
|       | Cupons Digitais - Nacional Ago 18       | 3      | 17/08/2018  |  |  |
|       | Cupons Digitais Nacional - Out18        | 1      | 01/10/2018  |  |  |
|       | Atalhos Janela 3 - 2018                 | 2      | 03/07/2018  |  |  |
|       | Fidelidade - Gratuidade                 | 2      | 04/07/2018  |  |  |
| •     | Cuponagem Digital - Jun 18 - PR-SC-SPi  | 3      | 20/06/2018  |  |  |
|       | TESTE - Batata Rústica - 25jun          | 1      | 21/06/2018  |  |  |
|       | Cuponagem Digital Jul 18 - PR-SC-SPi    | 3      | 18/07/2018  |  |  |
|       | Atalhos Janela 3 - Fase II - Ago 18     | 3      | 24/07/2018  |  |  |
|       | Novo Sabor Almondega - Ago 18           | 1      | 23/07/2018  |  |  |
|       | Atalhos Janela 4 - Set18                | 2      | 10/09/2018  |  |  |
|       |                                         |        |             |  |  |

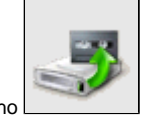

Agora para finalizar, exporte "Item" e "Atalho" para o TACRetail3. Selecione no menu superior "Cadastros > PDV > Exportação de Dados" ou pelo atalho

## () Importante

Faça a exportação de dados, diretamente do Inteligência Subway.

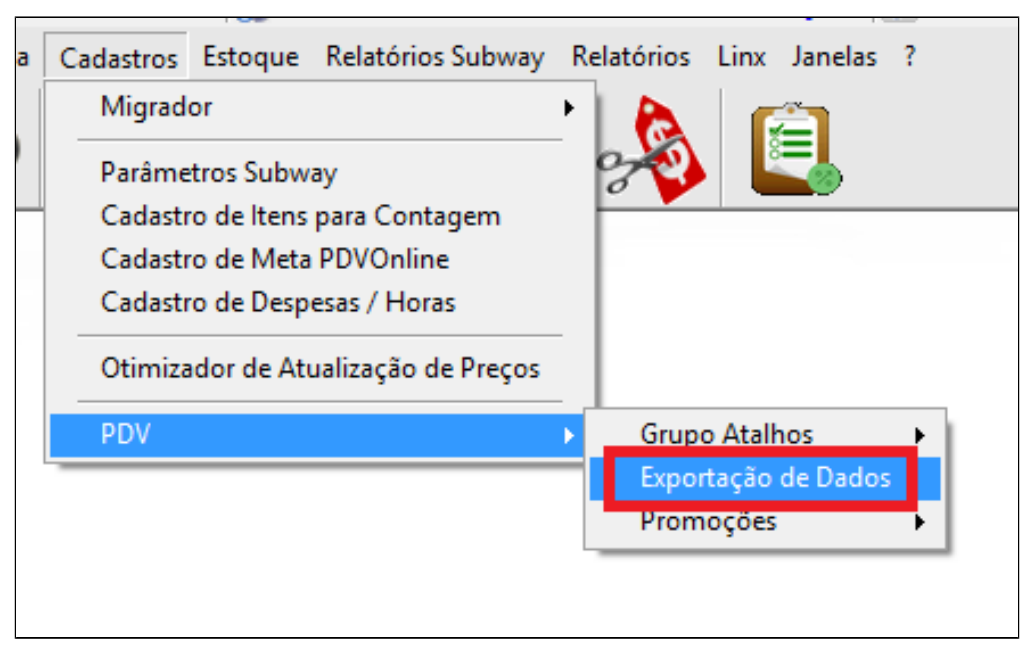

Marque o PDV, Item, atalho e por fim clique em exportar dados.

| 🖌 Check                                                                                                    | _ <u>_ x</u>                                                       |  |  |  |  |
|----------------------------------------------------------------------------------------------------|--------------------------------------------------------------------|--|--|--|--|
| PDV                                                                                                    |                                                                    |  |  |  |  |
| Marcar Todos                                                                                                    | Inverter Seleção 🗌                                                 |  |  |  |  |
| Item     Cliente     Vendedor     Vendedor/Empresa     Vendedor/Outra Empresa     Forma de Pagto     Atalhos     Honorcza de Operação     Promoções DOTZ | Parâmetros Aliquota Imposto NCM Classe Fiscal Estados Cadastro POS |  |  |  |  |
| Exportar p/ Terminal de Consulta Substituir os dados                                                                                                    |                                                                    |  |  |  |  |
| Aguardando                                                                                                    | exportação<br>%                                                    |  |  |  |  |
| Exportar Dados                                                                                                    |                                                                    |  |  |  |  |

Será criado os seguintes atalhos no Tacretail.

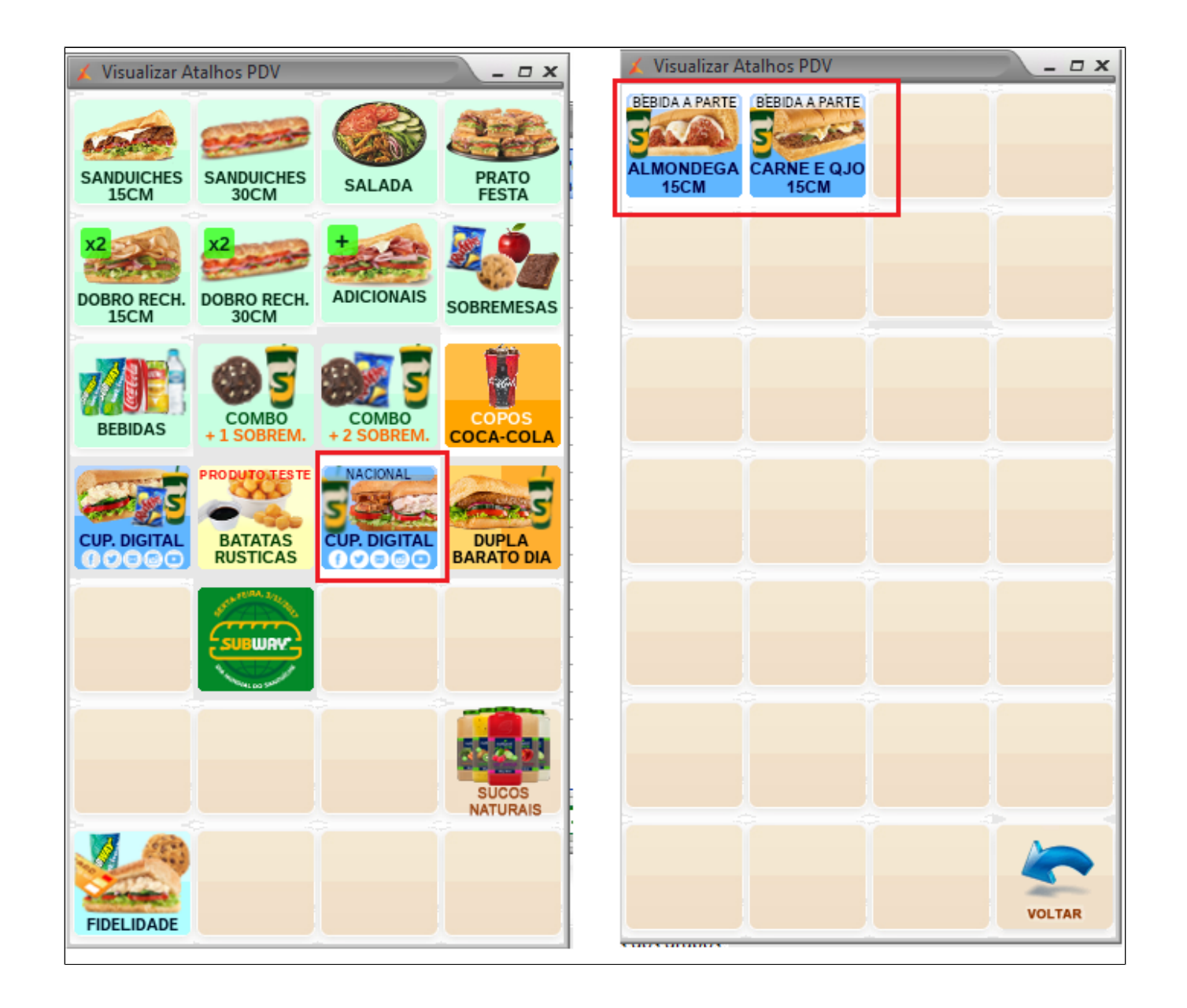

()

## () Atenção

Como já configurado em outras cuponagens, as bebidas devem ser lançadas em separado.

Stá com alguma dúvida?

Consulte todos nossos guias na busca de nossa página principal clicando aqui.